## Формирование СЭМД «Талон на оказание высокотехнологичной медицинской помощи»

Для успешного формирования СЭМД «Талон на оказание высокотехнологичной медицинской помощи» требуется соблюдений условий:

- Заполнение всех обязательных полей.
- Наличие диагноза, по которому предусмотрено оказание ВМП.
- Наличие номера талона ВМП.

Формирование СЭМД «Талон на оказание высокотехнологичной медицинской помощи» осуществляется в направлении на госпитализацию для оказания высокотехнологичной медицинской помощи.

Для формирования СЭМД «Талон на оказание высокотехнологичной медицинской помощи» следует нажать кнопку «Подписать и отправить» и выбрать пункт меню «РЭМД» на форме направления или кнопку «Печать/ЭМД» и выбрать пункт «СЭМД "Талон на оказание высокотехнологичной медицинской помощи"».

| правление н<br>сокотехноло                   | на госпитализацию для оказания<br>огичной медицинской помощи     | Статус: <b>Черно</b> е          |
|----------------------------------------------|------------------------------------------------------------------|---------------------------------|
| Дата *<br>12.10.2023                         | Направлен из медицинской организации *<br>470102 - Поликлиника   | × •                             |
| ТАП<br>12.10.2023                            | Пациент                                                          | Номер телефона<br>×             |
| Вид оплаты *<br>1 - ОМС ;                    | Категория льготы<br>• 084 - дети-инвалиды                        | 🗙 👻 🗌 Требуется талон на проезд |
| Z25.8 - Необходимость<br>Причина направления | иммунизации против другой уточненной одной вирусной болезни<br>* | 1 × т Дневной стационар         |
| Номер талона ВМП                             | Профиль медицинской пом Х 	✓ Вид лечения                         | × •<br>× •                      |
| Модель пациента                              |                                                                  | × •                             |
| Группа ВМП 🛛 👻                               | Вид высокотехнологичной медицинской помощи                       | × •                             |
| Форма финансирован<br>1 - Субсидии из бюдже  | ия * Направивший врач *<br>та ФОМС x -                           | 2 × ▼                           |
| ечать/ЭМД ~                                  | Закрыть                                                          | Сохранить                       |

Кнопка «Подписать и отправить» на форме «Направление на госпитализацию для оказания высокотехнологичной медицинской помощи»

| Предварител                                                                                                    | Предварительный просмотр ЭМД                                                                                                    |                         |  |  |  |
|----------------------------------------------------------------------------------------------------|----------------------------------------------------------------------------------------------------|-------------------------|--|--|--|
| ≡ 7a81aa64-2e                                                                                                    | 30-46e0-9d3c-68 1 / 1   — 100% +   🗊 🖏                                                                                                    | ± ē :                   |  |  |  |
| Медицинская<br>организация                                                                                            | Название<br>Код ОКПО:<br>Код ОКАТО:<br>Адрес: 1<br>Лицензия: .<br>Контакты: 1                                                              |                         |  |  |  |
| Пациент                                                                                                    | ние высокотехнологичной медицинской помощи от 11 Октября 2023<br>ФИО:<br>Пол: Женский<br>Дата рождения (возраст):                          |                         |  |  |  |
| идентификаторы<br>пациента<br>Локумент                                                                                | Номер историии оолезни, амоулаторной карты:<br>СНИЛС:<br>Полис ОМС:<br>Документ: Паспорт гражланина Российской Фелерации                   |                         |  |  |  |
| удостоверяющий личность                                                                                               | Серия: 2 Номер: Дата выдачи документа:<br>Кем выдан:                                                                                       |                         |  |  |  |
| Контактная<br>информация                                                                                              | Адрес постоянной регистрации:<br>Вид места жительства: Город<br>Адрес фактического проживания:<br>Вид места жительства: Город<br>Контакты: |                         |  |  |  |
| Сведения о документе                                                                                                  |                                                                                                    |                         |  |  |  |
| Номер<br>документа                                                                                                    | 1                                                                                                    |                         |  |  |  |
| Занятость<br>Источник                                                                                                 | Работающий,<br>Субсидии из бюджета ФОМС                                                                                                    |                         |  |  |  |
| Коди<br>Коди<br>наименование<br>вида и профиля<br>ВМП, модели<br>пациента и<br>метода лечения,<br>номер группы<br>ВМП |                                                                                                    |                         |  |  |  |
| Наименование МО-ВМП                                                                                                   |                                                                                                    |                         |  |  |  |
| Дата<br>направления<br>документов в<br>ФГУ или МО<br>субъекта<br>Российской                                           | 11.10.2023                                                                                                    |                         |  |  |  |
| Печать                                                                                                    | Скачать                                                                                                    | 👰 Подписать и отправить |  |  |  |
|                                                                                                    |                                                                                                    |                         |  |  |  |

Форма предварительного просмотра ЭМД

В результате успешного подписания появится сообщение о том, что СЭМД успешно подписан и отправлен в РЭМД.

| $\oslash$ | Документ "Талон на оказание<br>высокотехнологичной медицинской<br>помощи" успешно подписан и<br>отправлен в РЭМД | × |
|-----------|----------------------------------------------------------------------------------------------------|---|
|           |                                                                                                    |   |

Сообщение об успешном проведении операции

Для печати СЭМД следует нажать кнопку «Печать» на форме предварительного просмотра.

После получения подписи форма направления переходит в нередактируемое состояние. ЭМД принимает статус «Отправлен», при ошибке отправки «Ошибка при отправке».

В случае, если при отправке документа произошла ошибка, следует переотправить документ, нажав кнопку «Отправить». При необходимости редактирования направления для исправления ошибки следует снять подпись с документа, нажав кнопку «Снять подпись», затем заново сформировать документ. Кнопка «Снять подпись» доступна при наличии роли «Отмена подписи».

Если в поле «Номер талона ВМП» не заполнено, то при нажатии кнопки «Сохранить» или «Подписать» отобразится уведомление об ошибке.

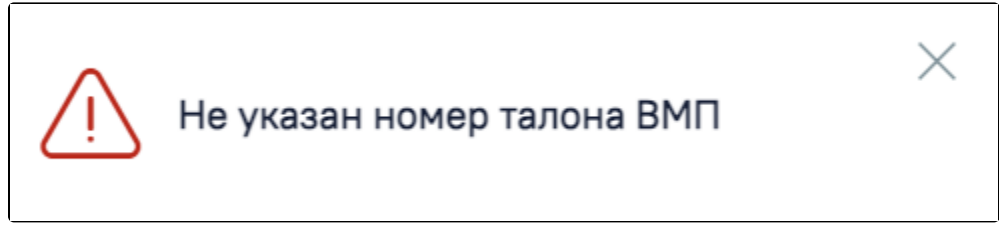

Уведомление об ошибке